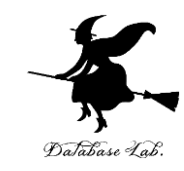

# Windows で C プログラミング

#### URL: https://www.kkaneko.jp/pro/cintro/index.html

金子邦彦

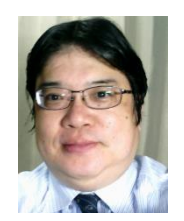

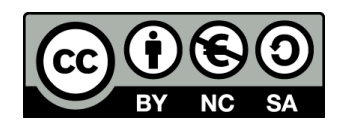

トピックス

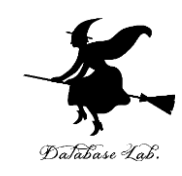

- ・ソースコード
- ・コンパイル
- ・getchar() によるキーボード読み取り

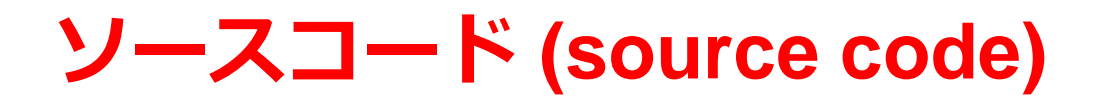

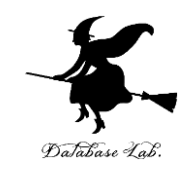

- •**プログラム**を,何らかの**プログラミング言語** で書いたもの
- ・「<u>ソフトウエアの設計図</u>」ということも.

#### 人間も読み書き、編集できる

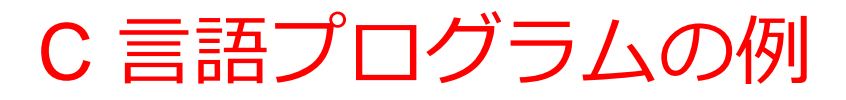

Database Lab.

#include <stdio.h>
int main() {
 prinf("Hello, World!¥n");
 return 0;

\*無題 - メモ帳 ファイル(F) 編集(E) 書式(O) 表示(V) ヘルプ(H) #include <stdio.h> int main() { prinf("Hello, World!¥n"); return 0;

エディタでソースコードを編集

```
C 言語プログラムのソースコード
```

| ファイル名(N): h   | ello.c          |         |
|---------------|-----------------|---------|
| ファイルの種類(T): す | べてのファイル (*.*)   |         |
|               |                 |         |
|               |                 |         |
| オルダーの非表示      | 文字コード(E): UTF-8 | ✓ 保存(S) |
|               |                 |         |

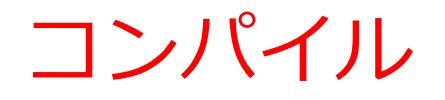

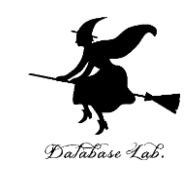

#### コンパイルは,ソースコードを実行形式ファイルに 変換すること.

#include <stdio.h>
int main() {
 prinf("Hello, World!¥n");
 return 0;
 Jンパイラー
}
C 言語プログラムのソースコード

ファイル名: hello.c

### コンパイルの方法

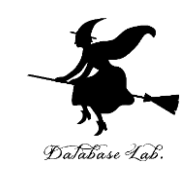

### ・マイクロソフト C++ ビルドツール

- 次のページからダウンロードしてインストール https://visualstudio.microsoft.com/ja/visual-cpp-buildtools/
- インストール手順は次のページで説明

https://www.kkaneko.jp/tools/win/buildtool.html

- ・WSL 2 のコンパイラー
- ・オンライン開発環境

C Tutor <u>https://pythontutor.com/c.html</u> Online GDB <u>https://www.onlinegdb.com/</u> Coding Ground <u>https://www.tutorialspoint.com/codingground.htm</u>

など

## マイクロソフト C++ ビルドツールの起動

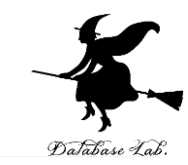

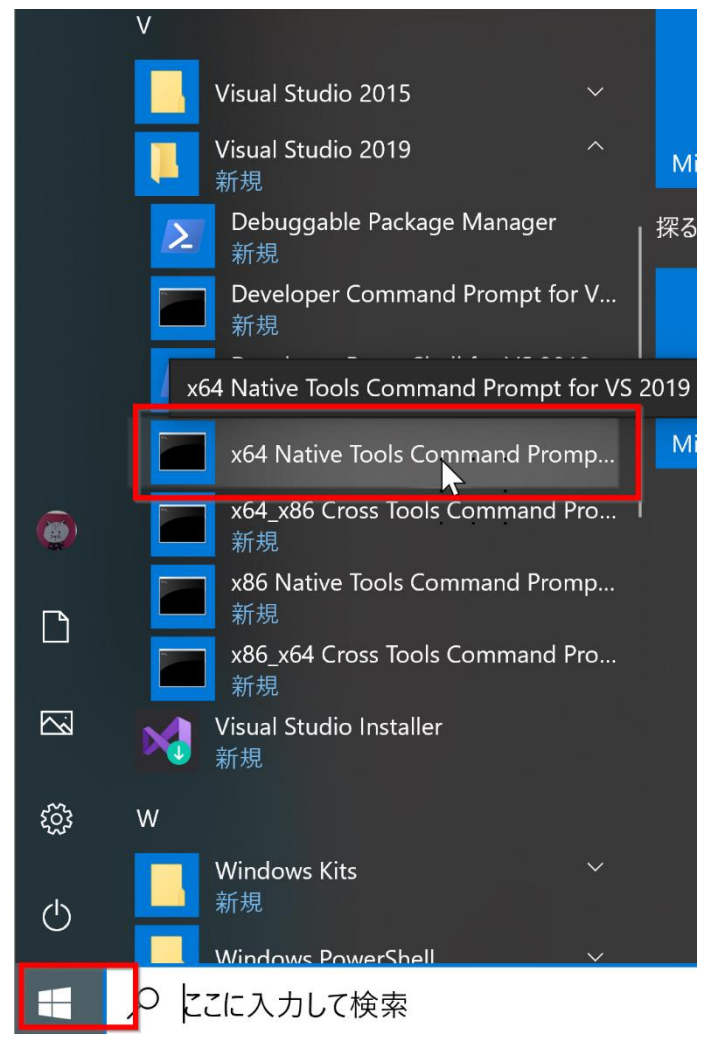

スタートメニューで, x86 Native Tools Command Prompt (Visual Studio 2019 の下)

🕵 x64 Native Tools Command Prompt for VS 2019

コンパイルは, cl <ソースコードのファイル名>

- ・「/out:hello.exe」のように,
   実行形式ファイル名が表示される
- ・コンパイルの<u>前に</u>cd コマンドで, ソースコードのファイルのある ディレクトリに移動

### getchar() で文字数を数える

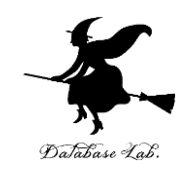

- ・半角1文字: 1バイト
- ・Enterキー: 1バイト

文字コードは、16進数の「**0A」**. C言語では '**¥n**'

- getchar() のふるまい
  - Enter キーを押した時点で、キーボードバッファからの読 み取りが始まる。

```
#include <stdio. h>
int main() {
    int a;
    while(getchar() != '¥n') {
        a++;
    }
    printf("%d¥n", a);
    return 0;
```

```
D:¥>.¥hello.exe
abcd
4
D:¥>
```

#### EOF (End of File)

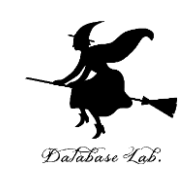

- Windows では, EOF は CTRL + Z (同時押し)
- ・行の先頭で CTRL + Z とした場合
   EOF (1バイトとはカウントされない)
- ・行の先頭以外で CTRL + Z とした場合

CTRL+Zは、文字コードが「1A」の1バイトのデータ

CTRL+Z以降、当該行のすべてのデータが破棄される

```
D:¥>.¥hello.exe
#include <stdio. h>
                                      abcd
int main()
    int a:
    while(getchar() != EOF)
                                    a b c d Enter CTRL+Z Enter
        a++:
                                                      EOF
                                       5 バイト
    printf("%d¥n", a);
                                      ¥>. ¥hello. exe
                                      abcîZd
    return 0:
                                a b c CTRL+Z d Enter CTRL+Z Enter
                                                            EOF
                                    4 バイト
```

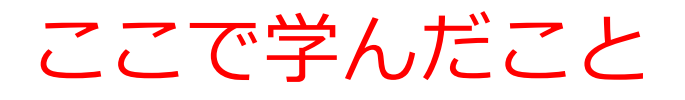

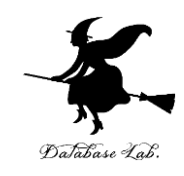

- while による繰り返し
- 半角文字は1バイト
- ・Enterキー: **1バイト**. C言語では '**¥n**'
- EOF(ファイルの終わり): Windows では CTRL + Z

※学習のため, getchar()を用いた.キーボードからの文字列読み 取りは, getchar()でなく,扱いが簡単な, fgets()を推奨する.